# <u>Felhasználói kézikönyv</u>

# Bankszámlaválasztó program

Egy jól megválasztott számlacsomaggal éves szinten akár több ezer forint is megtakarítható. Ezért évente legalább egyszer célszerű rászánni az időt az alapos tájékozódásra.

A program célja, hogy megkönnyítse a tájékozódást a számlatermékek és a bankkártyák között. **Fontos**, hogy a program az Ön által megadott, számlahasználatára vonatkozó információkat csak a programon belüli navigáció folyamán őrzi meg, a programból való kilépéskor e bejegyzések törlődnek.

A program használatának lépései:

- <u>Profilválasztás</u>
- <u>Előzetes szűrés (a kiválasztott profil ismertetése)</u>
- Költségkalkuláció
- További szűrés

#### A program ismertetése

A képernyő közepén látható szöveg a program használatával, illetve az ott található termékadatokkal kapcsolatos fontos tudnivalókat tartalmaz. Ezek elolvasását a **jelölő körbe** tett pipával kell igazolni. Ezt követően a programot a **"Tovább a program használatára**" gombbal indíthatja.

| BANK SZÁMLAVÁLA SZTÓ PROGRAM                                                                                                    |   |
|----------------------------------------------------------------------------------------------------|---|
| Akár új bankszámla nyitásáról, akár bankváltásról van szó, a számlák/számlacsomagok kondícióit<br>illetően a tájékozódáshoz segítséget nyújt a Felügyelet <b>banks<i>zámlaválasztó programja.</i></b>                                                                                                    |   |
| A programban a lakosság számára elérhető forint folyószámla és betéti bankkártya termékek főbb, aktuálisan érvényes kondíciós feltételei, valamint a belföldi forint tranzakciók és a belföldi kártyahasználattal kapcsolatos jellemzők szerepelnek.                                                                                                    |   |
| A számlahasználat költségeinek kalkulálása                                                                                                    |   |
| Az Ön által megadott számlahasználati szokások alapján a program kiszámolja <u>a számlahasználat havi</u><br><u>átlagos becsült költségét</u> . A program tartalmaz néhány egyszerűsítő feltételt, illetve becslést, így <b>a</b><br><b>kapott értékek tájékoztató jellegűek.</b> Tekintettel a számlatermékek összetettségére, az összes<br>feltételt illetően érdemes az adott termék részletes adatlapján tájékozódni. | ш |
| A program működésével és a számlatermékekkel kapcsolatos további tudnivalók                                                                                                    |   |
| A számlatermékekhez kapcsolt szolgáltatások tekintetében a program csak a legjellemzőbbekre (pl. a számlához kapcsolódó bankkártyák feltételei, netbank, sms szolgáltatás, megtakarítási lehetőség stb.) tér ki.                                                                                                    |   |
| A programon keresztül szerződéskötés, ajánlatkérés nem kezdeményezhető, a felület<br>kizárólag tájékoztatásra szolgál. Az adott bankszámlatermék további részletes kondícióival<br>kapcsolatban a terméket kínáló pénzügyi szolgáltatónál érdeklődhet. A program a 18 év fölötti<br>korosztály számára kínált bankszámlatermékeket tartalmazza.                                                                           |   |
| A program teljes kitöltése várhatóan 10 percet vesz igénybe.                                                                                                    |   |
| A program használata nem helyettesíti a pénzügyi szervezeteknél történő személyes tájékozódást, de néhány egyszerű szűrőfeltétel megadását követően átfogó képet nyújt az aktuális lehetőségekről.<br>Fontos, hogy a program nem ajáni egyetlen szolgáltatót, illetve terméket sem!                                                                                                    |   |
| Felhívjuk az oldalra látogatók figyelmét, hogy a program keretében nyújtott tájékoztatás nem minősül a                                                                                                    | - |
| 🧭 A tájékoztatást tudomásul veszem, elfogadom.                                                                                                    |   |
| TOVÁBB A PROGRAM HASZNÁLATÁRA                                                                                                    | ) |

A képernyő felső részén található linkek:

- A Szótár tartalmazza a magyarázatra szoruló címszavakat
- A Fogyasztóvédelmi információk segítik a megfelelő számla kiválasztását
- A Súgó alatt található a program részletes felhasználói kézikönyve

A ?-jel piktogramok az adott mezővel kapcsolatos tudnivalókat tartalmazzák.

## 1. <u>képernyő – Profilválasztás</u>

A számlatermékek kereséséhez szükséges a számlahasználati szokásoknak megfelelő ügyfél**profil választása.** Ezt segítik a képernyő bal oldalán található **szűrőfeltételek.** Ezek kitöltése után a **profilajánlás** gombra kattintva a program narancsszínű kiemeléssel jelöli a leginkább megfelelő profil(oka)t, illetve szürkével azokat, amelyek választása a megadott feltételek mellett nem lehetséges. A program használatához **kötelező profil választani**!

A "Tovább a profil ismertetéséhez" gombra kattintva léphet tovább a programban.

| LÓZETES SZÜRÉS                                                       | gram                                                                                                    | TOVÁBBI SZÜRÉS                                                                                                    |                                                                                                    |
|----------------------------------------------------------------------|----------------------------------------------------------------------------------------------------|----------------------------------------------------------------------------------------------------|----------------------------------------------------------------------------------------------------|
| ELŐZETES SZŰRÉS                                                      | KÖLTSÉGKALKULÁCIÓ                                                                                                    | TOVÁBBI SZŰRÉS                                                                                                    |                                                                                                    |
|                                                                      |                                                                                                    |                                                                                                    |                                                                                                    |
|                                                                      |                                                                                                    |                                                                                                    |                                                                                                    |
| ő számlatermék kiválasztásána                                        | k első lépése, hogy a kor                                                                                                    | ának, illetve netbank- és banki                                                                                                    | tártya-használati szokásainak<br>További információk                                                                                                    |
| re? @                                                                | PROFIL AJÁNLÁS 💽                                                                                                    | es, atlagos jovedelem, jovair<br>ankkártyáját pénzügyei intézé:                                                                                                    | sére? • Mind •                                                                                                    |
| tkán vagy egyáltalán Á                                               | tlagos mértékben                                                                                                    | Legtöbbször                                                                                                    | Elmúltam 55 éves                                                                                                    |
| sználok bankkártyát és ha<br>emetbankot pénzügyeim in<br>ézéséhez in | isználok bankkártyát és<br>temetbankot pénzügyeim<br>tézéséhez                                                                | bankkártya és internet<br>segítségével bonyolí tom<br>pénzügyeimet                                                                                                    | ritkán vagy egyáltalán nem<br>használok bankkártyát és<br>internetbankot pénzügyeim<br>intézéséhez                                                                                                    |
| VÁLASZTOM A PROFILT 🕞 K                                              | IVÁLASZTOM A PROFILT                                                                                                    | KIVÁLASZTOM A PROFILT                                                                                                    | KIVÁLASZTOM A PROFILT                                                                                                    |
|                                                                      |                                                                                                    |                                                                                                    |                                                                                                    |
|                                                                      | e? • M<br>tkán vagy egyáltalán<br>m<br>aználok bankkártyát és<br>smetbankot pénzügyeim<br>széséhez<br>/ALASZTOM A PROFILT • K | 35       Havi rendszer         Mind •       Használja a b         PROFIL AJÁNLÁS •       •         Bználok bankkártyát és       •         mmetbankot pénzügyein       Átlagos mértékben         használok bankkártyát és       •         Kán vagy egyáltalán       Mind •         Mind •       •         Ktán vagy egyáltalán       Átlagos mértékben         használok bankkártyát és       •         széséhez       •         VÁLASZTOM A PROFILT •       • | 35       Havi rendszeres, átlagos jövedelem, jóváír         Mind <ul> <li>Masználja a bankkártyáját pénzügyei intézés</li> </ul> PROFIL AJÁNLÁS       Image: Comparison of the second second |

### 2. <u>képernyő – Előzetes szűrés</u>

A választott **profil részletes ismertetését** a képernyő felső részén találja. Ha esetleg mégsem az Ön számlahasználati szokásainak megfelelő profilt választott, akkor a képernyő alján található "**Vissza a profilválasztáshoz"** gomb segítségével módosíthatja választását.

A termékkínálat tovább szűkíthető: választhat például **megyé(ke)t**, ami a lakhelye szerinti bankfiókok megtalálásában segíthet. A feltételek kitöltése után nyomja meg a "**Szűrés**" gombot.

KERESÉS 😦 🔊 PÉNZÜGYI Részle tes keresés » FOGYASZTÓVÉDELMI "Az M/NB elsődieges célja az árstabilítás elérése és fenntartása. Az M/NB elsődieges céljának veszélyeztetése nélkül, a rendelkezésre álló monetáris politikai eszkőzőtkel támogatja a Kormány gazdaságpolitikáját. " KÖZPONT További alkalmazások 💿 🚺 🌆 🙎 BANKSZÁMLA választó program PROFILVÁLASZTÁS DELŐZETES SZŰRÉS  $(\mathbf{F})$ Az Ön által kiválasztott profil ismertetése A profilba mindazok a 18 év felettiek sorolhatók, akik a tranzakcióik egy részét bankfiókban, míg másik részét netbankon keresztül végzik. Rendelkeznek bankkártyával, készpénz felvételén kívül vásárlásaik egy részét is ennek segítségével bonyolítják További információk Bankfiókok megyénkénti elhelyezkedése 0 Baranya megye Békés megye Borsod-Abaúj-Zemplén r Csongrád megye Fejér megye . =) egye Kijelőlt elemek száma: 0 db SZŰRÉS 💽 A táblázatban szereplő találatok az oszlopnevekre kattintva sorrendezhetők Kijelölések Számlan díja (Ft) Dunapataj és Vidéke Takarékszővetkezet 0 Dunapataj - lakossági bankszámia igen, igényb lehetséges Igen, Igényt 1 539 1 039 Nem 0 Forint lakossági lgen, igénybevéte 1 000 0 Nem igen, igényi lehetséges ABAÚJ Takarék Lakossági fizetési számla 0 0 0 Nem 0 C 0 igen, a termék részi Nem ABAÚJ Takarék Takarékszővetkezet 0 0 0 igen, igény lehetséges Extra szám igen, a termék részi Nem Szendrő és Vidéke Takarékszővetkezet Lakossági fizetési számla 0 1 000 0 igen, igénybev lehetséges Nem Szerencs és Környék Takarékszővetkezet 0 200 igen, igen igen, igényi lehetséges Lakossági számla 500 ø 0 Szerencs és Körny 500 200 igen, a termék része Nem Ο Szerencs és Környéke Takarékszővetkezet Igen, Igény Jehetséges EXTRA számlacsomag 500 200 lgen, a termék része Nem 0 Fontana Credit Takarékszővetkezel igen, igény 0 Alapcsomag 0 💽 💽 1-10 a 574-ból 🚺 1 / 58 💿 🕞 💽 nlit 🗸 Kijelölések 😫 issza a profi Tovább a

#### Összehasonlító táblázat

A profilnak, illetve a megjelölt feltételeknek megfelelő termékeket az összehasonlító táblázat tartalmazza. A találatok az egyes oszlopokra kattintva tetszőlegesen rendezhetőek. A lapozó gombbal lehet továbblépni a következő oldalakra.

Az "Összehasonlításra kijelöl" cellájába kattintva egyszerre maximum 5 termék jelölhető ki, és az "Összehasonlítás" gombbal lehet frissíteni. Ekkor néhány fontosabb szempont szerint rendezve külön ablakban láthatóak a termékek.

A "**Kamatkondíciók és bankkártyák**" cellában található gombra kattintva a számla egyenlege után fizetett kamatok, valamint az igényelhető bankkártyákat tartalmazó táblázatok találhatók.

| Összehasonlító táblázat |                                             |                                           |                                     |                                            |         |
|-------------------------|---------------------------------------------|-------------------------------------------|-------------------------------------|--------------------------------------------|---------|
| Kor                     |                                             |                                           | 35                                  |                                            |         |
|                         |                                             | 1 termák                                  | - 2-termők                          | 3. tormák                                  |         |
|                         | Intézménynév                                | Dunapataj és Vidéke<br>Takarékszövetkezet | ABAÚJ Takarék<br>Takarékszövetkezet | Szerencs és Környéke<br>Takarékszövetkezet |         |
|                         | Konstrukció megnevezése                     | Dunapataj - lakossági<br>bankszámla       | Prémium számlacsomag                | PRÉMIUM számlacsomag                       |         |
|                         | Számlanyitáskor elhelyezendő<br>összeg (Ft) | 1539                                      | 0                                   | 500                                        |         |
|                         | Számlanyitás díja (Ft)                      | 1039                                      | 0                                   | 200                                        |         |
|                         | Netbank elérhetősége                        | lgen, igénybevétel lehetséges             | lgen, igénybevétel<br>lehetséges    | lgen, igénybevétel lehetséges              |         |
|                         | A számlához kapcsolódik-e<br>bankkártya     | lgen, igénybevétel lehetséges             | lgen, a termék része                | lgen, a termék része                       |         |
|                         | Akció                                       | Nem                                       | Nem                                 | Nem                                        |         |
|                         | Kamatozási segédtábla                       | <u>Részletek</u>                          | <u>Részletek</u>                    | <u>Részletek</u>                           |         |
|                         | Bankkártyák                                 | <u>Részletek</u>                          | <u>Részletek</u>                    | <u>Részletek</u>                           |         |
|                         |                                             |                                           |                                     |                                            |         |
|                         |                                             |                                           |                                     |                                            |         |
| Nyomtatás               |                                             |                                           |                                     |                                            | Bezárás |

Amennyiben talál az igényeinek megfelelő számlaterméket, úgy a **termék nevére** kattintva megnyithatja az adott termék részletes kondíciót tartalmazó **termékadatlapot.** 

Az "Összehasonlító táblázat" oldalát bezárva visszatérhet az "Előzetes szűrés" oldalára, ahol a számlahasználat becsült költségei számításához a "Tovább a költségkalkulációhoz" gombra kattintva juthat.

## 3. <u>képernyő – Költségkalkuláció</u>

Itt az Ön által megadott számlahasználati szokások alapján számítja ki a program <u>a számla</u> <u>használatának havi átlagos becsült költségét</u>. Az egyes tranzakciótípusoknál a program automatikusan megadja a tranzakció tipikus darabszámát és egy tranzakció átlagos összegét, melyek az egyéni szokásoknak megfelelően módosíthatók. A "Költségszámítás" gomb megnyomása után a táblázat "Havi átlagos becsült költség" oszlopa tünteti fel a számított költséget.

A termékkört a számlához kapcsolódó szolgáltatások alapján - bankkártya típusa, SMSszolgáltatás, megtakarítási lehetőség - a **"Tovább a további szűrésre"** gombra kattintva tovább szűkítheti.

Amennyiben a **"Költségszámítás"** elvégzése nélkül próbálna a **"További szűrés"** oldalra lépni az alábbi hibaüzenetet kapja.

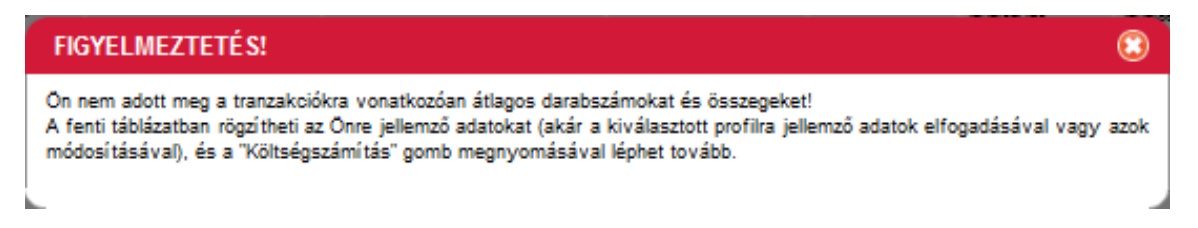

Ez esetben az üzenet bezárása, és a "Költségszámítás" gomb megnyomása után léphet tovább.

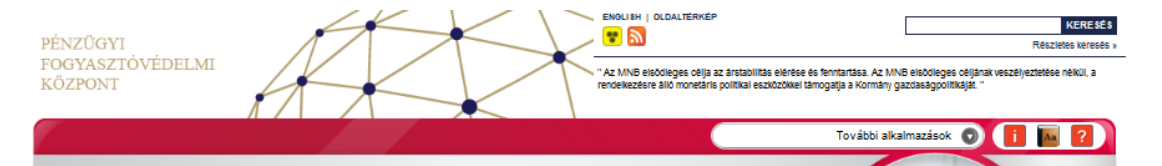

#### BANKSZÁMLA választó program

PROFILVÁLASZTÁS 🕟 ELŐZETES SZŰRÉS 🕟 KOLTSÉGKALKULÁCIÓ 🕟 TOVÁBBI SZŰRÉS

#### Számlahasználat költségeinek kalkulálása

Ezen a felületen a program az Ön által megadott számlahasználati szokásainak megfelelően a legtipikusabb szolgáltatásokra vonatkozóan számítja ki a számla használatának havi átlagos becsült költségét. További információk

| MEGNEVEZÉS                     | ÁTLAGOS DARABSZÁMA | TRANZAKCIÓNKÉNTI ÁTLAGOS ÖSSZEGE |
|--------------------------------|--------------------|----------------------------------|
| KÉSZPÉNZBEFIZETÉS BANKFIÓKBAN  | 0 db               | 0 Ft                             |
| KÉSZPÉNZFELVÉTEL               |                    |                                  |
| Az intézmény saját pénztárában | db (0              | 0) Ft                            |
| ldegen intézmény pénztárában   | 0 db               | 0 Ft                             |
| Bankkártyával ATM-ből          | 2 db               | 30000 Ft                         |
| ESETI ÁTUTALÁ S INDÍTÁ SA      |                    |                                  |
| Papír alapon                   | 1 db               | 10000 Ft                         |
| Elektronikusan                 | 1 db               | 10000 Ft                         |
| CSOPORTOS BESZEDÉS             | 3 db               | 8500 Ft                          |
| ÁLLANDÓ ÁTUTALÁ S              |                    |                                  |
| Papír alapon                   | 0 db               | 0) Ft                            |
| Elektronikusan                 | 0 db               | 0 Ft                             |
| VÁ SÁRLÁ S (BANKKÁRTYÁVAL)     | 5 db               | 7000 Ft                          |
|                                |                    | Költségszámítás 🕟                |

#### A táblázatban szereplő találatok az oszlopnevekre kattintva sorrendezhetők.

| Termékek<br>kijelölése<br>össze-<br>hasoniitásra | Kamat-<br>kondiciók<br>és<br>bankkártyák | intəzmənynəv                               | Konstrukció<br>megnevezése                    | Havi átlagos<br>becsült<br>költség (Ft) | Szâmlanyltáskor<br>elhelyezendő összeg<br>(Ft) | Számlanyítás<br>díja (Ft) | Netbank<br>elêrhetősége          | A számlához<br>kapcsolódik-e<br>bankkártya | Akció |
|--------------------------------------------------|------------------------------------------|--------------------------------------------|-----------------------------------------------|-----------------------------------------|------------------------------------------------|---------------------------|----------------------------------|--------------------------------------------|-------|
| 0                                                | 0                                        | Dunapataj és Vidéke<br>Takarékszővetkezet  | <u>Dunapataj -</u><br>lakossági<br>bankszámia | 1 318                                   | 1 539                                          | 1 039                     | igen, igénybevétei<br>lehetséges | lgen, igénybevétei<br>lehetséges           | Nem   |
| 0                                                | 0                                        | Kondorosi<br>Takarékszővetkezet            | Forint lakossági<br>bankszámia                | 1 590                                   | 1 000                                          | 0                         | lgen, igénybevétei<br>lehetséges | lgen, igénybevétei<br>lehetséges           | Nem   |
| 0                                                | 0                                        | ABAÚJ Takarék<br>Takarékszővetkezet        | <u>Lakossági fizetési számla</u>              | 1 609                                   | 0                                              | 0                         | lgen, igénybevétei<br>lehetséges | lgen, igénybevétei<br>lehetséges           | Nem   |
| 0                                                | 0                                        | ABAÚJ Takarék<br>Takarékszővetkezet        | Prémium<br>számlacsomag                       | 1 380                                   | 0                                              | 0                         | lgen, igénybevétel<br>lehetséges | lgen, a termék része                       | Nem   |
| 0                                                | 0                                        | ABAÚJ Takarék<br>Takarékszővetkezet        | Extra<br>számlacsomag                         | 1 580                                   | 0                                              | 0                         | igen, igénybevétei<br>lehetséges | lgen, a termék része                       | Nem   |
| 0                                                | 0                                        | Szendrő és Vidéke<br>Takarékszővetkezet    | Lakossági fizetési<br>számia                  | 1 170                                   | 1 000                                          | 0                         | lgen, igénybevétel<br>lehetséges | lgen, igénybevétei<br>lehetséges           | Nem   |
| 0                                                | 0                                        | Szerencs és Környéke<br>Takarékszővetkezet | Lakossági számla                              | 1 658                                   | 500                                            | 200                       | igen, igénybevétei<br>lehetséges | igen, igénybevétei<br>lehetséges           | Nem   |
| 0                                                | 0                                        | Szerencs és Környéke<br>Takarékszövetkezet | PRÉMIUM<br>számlacsomag                       | 1 628                                   | 500                                            | 200                       | lgen, igénybevétei<br>lehetséges | lgen, a termék része                       | Nem   |
| 0                                                | 0                                        | Szerencs és Környéke<br>Takarékszővetkezet | EXTRA<br>számlacsomag                         | 1 848                                   | 500                                            | 200                       | lgen, igénybevétei<br>lehetséges | lgen, a termék része                       | Nem   |
| 0                                                | 0                                        | Fontana Credit<br>Takarékszővetkezet       | Alapcsomag                                    | 1 736                                   | 0                                              | 0                         | igen, igénybevétei<br>lehetséges | lgen, igénybevétei<br>lehetséges           | Nem   |

1 / 58 💿 👀

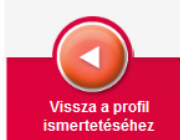

## 4. <u>képernyő – A számlák közötti további szűrés</u>

Itt adható meg pl. az igényelt **bankkártya típusa**, hogy kér-e **SMS-szolgáltatást** stb. A legördülő menüből a **CTRL** és az **Alt billentyűk** egyidejű lenyomásával egyszerre **több intézmény is kijelölhető**. A "**Szűrés**" gombbal szűkíthető. A **termék megnevezésére** kattintva megjelenik a termék **adatlapja**, mely rendszerezetten tartalmazza a részletes információkat.

Akár új számla megnyitásáról, akár számlaváltásról van szó fontos, hogy mielőtt dönt, tájékozódjon!

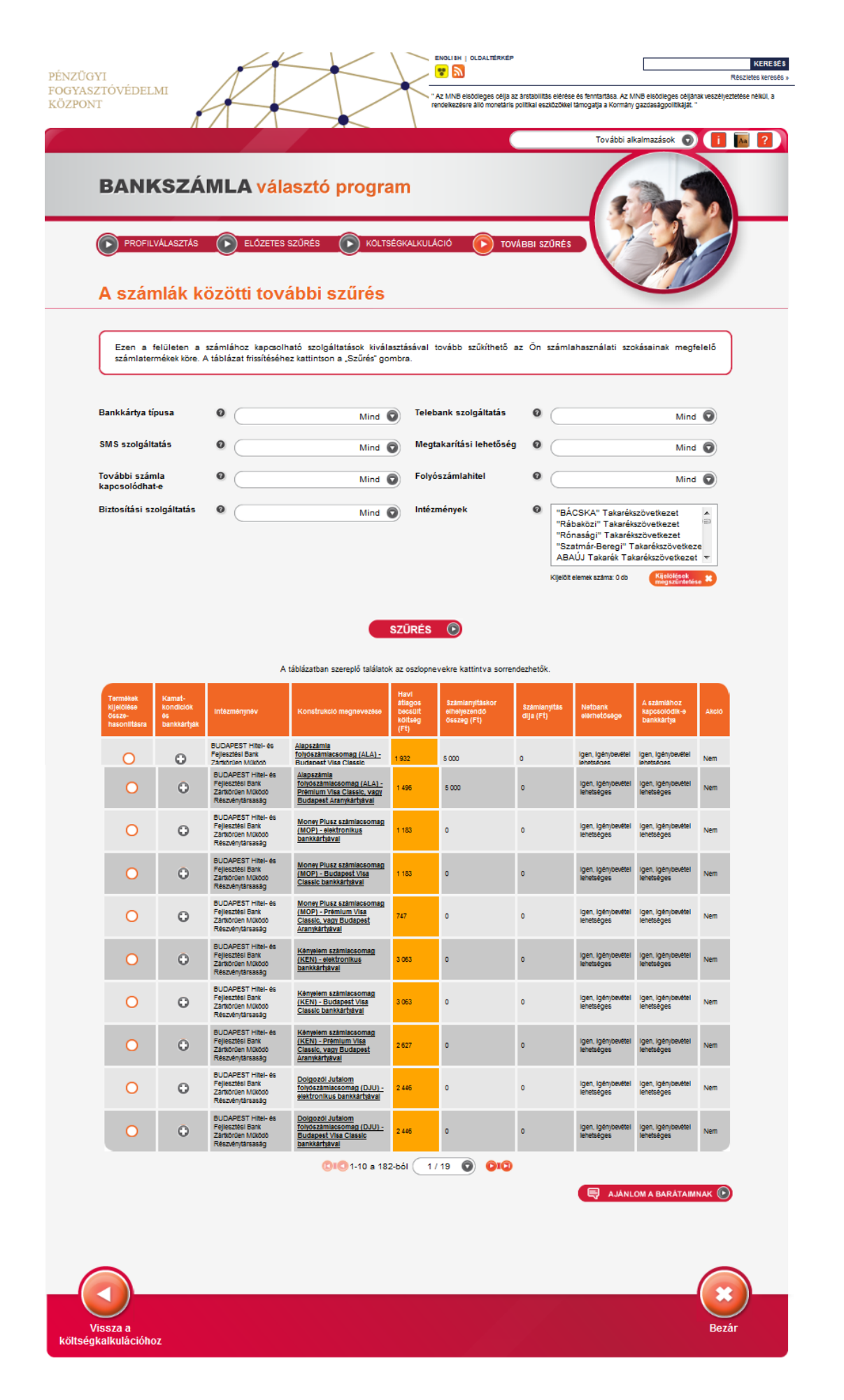